# 2024 CPD Provider Electronic Portal Update Manual Recording CPD Activity Attendance

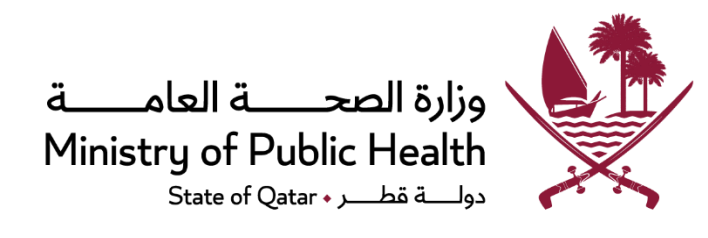

| A. I | INTRODUCTION                         | 2  |
|------|--------------------------------------|----|
| в.   | ABBREVIATIONS                        | 2  |
| C.   | SIGN IN                              | 3  |
| D.   | HOME PAGE                            | 4  |
|      | Pending Attendance Records Dashboard | 54 |
|      | Record Activity Attendance           | 6  |

### A. Introduction

In 2024, the Accreditation Section of the Department of Healthcare Professions (DHP-AS) is introducing a new feature "Record Activity Attendance" to the CPD Provider Portal of the National CME/CPD Electronic System.

This new feature shall enable the CPD activity providers to bulk report, to the DHP-AS, the attendance of their DHP-accredited CPD activities. After an activity concludes, the CPD provider shall be required to effortlessly report the CPD activity captured attendance using their CPD provider accounts. Once the attendance is reported, eligible participants shall receive notifications informing them of the initiation of CPD activity recording and their need to complete a "reflection and feedback" part (in their e-Portfolio accounts) to finalize the recording process and be able to claim CPD credits (that shall be automatically calculated, based on the reported attendance). This efficient process shall reduce the administrative burdens, enhances accuracy, and ensures a seamless experience for providers and CPD activity participants, revolutionizing attendance management in the CPD ecosystem.

### Abbreviations

| Acronym | Description                          |
|---------|--------------------------------------|
| CME     | Continuing Medical Education         |
| CPD     | Continuing Professional Development  |
| DHP     | Department of Healthcare Professions |
| AS      | Accreditation Section                |

### Sign In

User has to enter URL as <u>https://accreditation.moph.gov.qa</u> in the browser address bar to login to **National CME/CPD Accreditation system**.

Alternatively, user can access through DHP website (<u>https://dhp.moph.gov.qa/</u>) following below steps

• Enter URL as <a href="https://accreditation.moph.gov.qa/">https://accreditation.moph.gov.qa/</a> in the browser address bar .

-

- Login page contains three different tab section for different users to login as "CPD Provider. Click on the "CPD Provider" tab section and enter your User name and Password in text box and click on "Sign in" button (Refer below figure).
- Check the **Sign me in automatically** (optional) (Only choose this option if you are logging in from your personal computer).

| وزارة الصحــة العامـــة<br>Ministry of Public Health<br>State of Qatar ، جناعه                                                                                                    |  |  |  |  |  |  |  |
|----------------------------------------------------------------------------------------------------|--|--|--|--|--|--|--|
| Please click the appropriate tab for the required domain The website will be<br>under scheduled maintenance every Thursday from 3.00 PM to 4.00 PM, Kindly<br>plan your activities accordingly |  |  |  |  |  |  |  |
| CPD aPortfolio CPD Provider                                                                                                    |  |  |  |  |  |  |  |
| Please Enter Username and password to Login in to the System                                                                                                    |  |  |  |  |  |  |  |
| Email                                                                                                    |  |  |  |  |  |  |  |
| Password                                                                                                    |  |  |  |  |  |  |  |
| Forgot Password? Sign me in automatically Sign in                                                                                                    |  |  |  |  |  |  |  |
| FOR Provider<br>If you are a new applicant and you want to<br>registor                                                                                                    |  |  |  |  |  |  |  |

## Accredited CPD Providers

### Home Page

In the Accredited CPD provider Home Page, a new menu item called "**Pending Attendance Records Dashboard**" has been created under the "**CPD Provider**" tab.

| CPD Provider                               | 1 |   |
|--------------------------------------------|---|---|
| Notification of Accredited CPD<br>Activity |   |   |
| Accredited CPD Activities                  |   |   |
| Annual Report                              |   |   |
| Pending Attendance Records<br>Dashboard    |   | - |
| Reports                                    | ÷ |   |
| Accredited CPD Activities Report           |   |   |
| Annual Report (Yearly)                     |   |   |
| Other Links                                | 1 |   |
| Reset Password                             |   |   |
| CPD Provider Accreditation                 |   |   |
| CPD Activity Accreditation                 |   |   |
| FAQs                                       |   |   |
| Recent                                     | ÷ |   |
| AccredCertificateDocuments                 |   |   |

#### Pending Attendance Records Dashboard

• Click on the "**Pending Attendance Records Dashboard**" quick link to navigate the screen. Click on Table of Contents.

#### Pending Attendance Records Dashboard

| Activity Code                |                                 |             | Activity Title                        |                       |         | (Activity Date) From |                   |   |
|------------------------------|---------------------------------|-------------|---------------------------------------|-----------------------|---------|----------------------|-------------------|---|
| Enter Activity Code          |                                 |             | Enter Activity Title                  |                       |         | Select Date          |                   | ė |
| (Activity Date) To           |                                 |             |                                       |                       |         |                      |                   |   |
| Select Date                  |                                 | iii         |                                       |                       |         |                      |                   |   |
| Q Search                     |                                 |             |                                       |                       |         |                      |                   |   |
| Instructions                 |                                 |             |                                       |                       |         |                      |                   | * |
| 1. The activity offerings be | low are still pending uploading | g of the at | ttendance records (Licence number, QI | D and credit hours cl | laimed) |                      |                   |   |
|                              |                                 |             |                                       |                       |         |                      |                   |   |
| Activity Code                | Activity Title                  |             |                                       | Offering No           | Activi  | ty Date              | Upload Attendance |   |
|                              |                                 |             |                                       |                       | 12/05/  | 2023 - 13/05/2023    | 1 Upload          |   |
|                              |                                 |             |                                       |                       | 12/05/  | 2023 - 13/05/2023    | 1 Upload          |   |
|                              |                                 |             |                                       |                       | 11/05/  | 2023 - 11/05/2023    | 1 Upload          |   |

- User can search Specific CPD Activities using any of the below field.
  - Activity Title
  - Activity Code
  - Activity Date (from/to)
- Press **Q** search button to get search result as per selected/entered field.
- Click on Upload Attendance
   Interview icon to Upload Attendance.

Note: -

- This dashboard displays the details of completed activities up until today. Please be aware that upcoming activity details will not be visible in this view.
- Any activity that has already been submitted with **at least one recorded attendance** will not be displayed in this dashboard.

#### **Record Activity Attendance.**

#### 1. Option One

 Click on the "Pending Attendance Records Dashboard " then click avigate the screen.

icon to

#### Add Attendees for the offering

| Activity Code                                   | Activity Title                                   | Activity Type*             |
|-------------------------------------------------|--------------------------------------------------|----------------------------|
|                                                 |                                                  | Journal clubs 🗸            |
| Mix Activity (Category 1 & 3)                   | Format of the Activity*                          | Location of the Activity * |
| ⊖ Yes ⊚ No                                      | ● Face to Face ○ Online ○ Blended                | Qatar GCC Others           |
| Offering No                                     | Activity Start Date                              | Activity End Date          |
| 1                                               | 18/12/2023                                       | 18/12/2023                 |
| Category*                                       | Sub-Category*                                    | CPD Activity*              |
| Category 1 - Accredited Group Learning Activity | Accredited Group Learning Activities             | Journal clubs 🗸            |
| No. of Hours                                    | Maximum allowed number of attendees per offering |                            |
| 1.00                                            | 20                                               |                            |
|                                                 |                                                  |                            |
| Enter Certificate Title                         |                                                  | <b>~</b> ∫                 |
| Certificate Title*                              |                                                  |                            |
| Entry Configure Tele                            |                                                  |                            |

- Below fields are non-editable.
  - Activity Title.
  - Activity Code
  - Mix Activity (Category 1 & 3).
  - Category.
  - Sub Category.
  - Activity Type
  - Format of Activity
  - Location Of Activity
  - $\circ \quad \text{No Of Hours}$
  - o CPD Activity
  - o Accreditation Start Date
  - $\circ \quad \text{Accreditation End Date} \\$

Click on Download Attendance Sheet Template, Download Attendance Sheet Template Icon and fill the details in the excel file and upload the same.

- Excel Template Has 3 Fields
  - License Number
  - QID Number
- Upload practitioner license number.
- Upload practitioner Qatar ID number.
- Number Of Credit Hours
- Upload number of hours the practitioner attended.
- Please click the Choose File No file chosen icon to upload the updated Excel file (that was previously downloaded as a template):

| Upload Attendees in Excel                                                                                                    |                                                                                                    |                             |                                                               | ~                                                           |  |  |  |  |  |
|----------------------------------------------------------------------------------------------------|----------------------------------------------------------------------------------------------------|-----------------------------|---------------------------------------------------------------|-------------------------------------------------------------|--|--|--|--|--|
|                                                                                                    |                                                                                                    |                             |                                                               |                                                             |  |  |  |  |  |
| Please click on Download Attendance Sheet Template, fill the second second s | ne details in the excel file and upload the same.                                                      |                             |                                                               |                                                             |  |  |  |  |  |
| Ensure that the practitioner's QID and license match the acc                                                                                                    | creditation system's details to record attendance accurat                                              | tely.                       |                                                               |                                                             |  |  |  |  |  |
| The number of credit points should reflect the hours attend                                                                                                    | The number of credit points should reflect the hours attended and must be less than the allowed hours. |                             |                                                               |                                                             |  |  |  |  |  |
| Credit points cannot be zero or contain any character values.                                                                                                    |                                                                                                    |                             |                                                               |                                                             |  |  |  |  |  |
| <ul> <li>Add the maximum number of participants allowed when creating</li> </ul>                                                                                                    | ating the activity.                                                                                    |                             |                                                               |                                                             |  |  |  |  |  |
| <ul> <li>Save any changes made to the attendance information.</li> </ul>                                                                                                    |                                                                                                    |                             |                                                               |                                                             |  |  |  |  |  |
| <ul> <li>Multiple attendance records can be added before submitting</li> </ul>                                                                                                    | ıg.                                                                                                    |                             |                                                               |                                                             |  |  |  |  |  |
| <ul> <li>Once submitted, existing records cannot be edited or delet</li> </ul>                                                                                                    | ed.                                                                                                    |                             |                                                               |                                                             |  |  |  |  |  |
| Choose File I no file chosen                                                                                                    |                                                                                                    |                             |                                                               |                                                             |  |  |  |  |  |
| Enter Attendees Details<br>No Of Submitted Records                                                                                                    | No Of Saved Records                                                                                    | Remove All Saved            | No Of Data MisMatch                                           | <b>↓</b><br>Remove All                                      |  |  |  |  |  |
| Enter Attendees Details<br>No Of Submitted Records                                                                                                    | No Of Saved Records                                                                                    | Remove All Saved<br>Records | No Of Data MisMatch                                           | Remove All<br>MisMatch Records                              |  |  |  |  |  |
| Enter Attendees Details No Of Submitted Records 0                                                                                                    | No Of Saved Records                                                                                    | Remove All Saved<br>Records | No Of Data MisMatch                                           | Remove All<br>MisMatch Records                              |  |  |  |  |  |
| Enter Attendees Details<br>No Of Submitted Records                                                                                                    | No Of Saved Records                                                                                    | Remove All Saved<br>Records | No Of Data MisMatch                                           | Remove All<br>MisMatch Records                              |  |  |  |  |  |
| Enter Attendees Details No Of Submitted Records 0 License Number                                                                                                    | No Of Saved Records<br>0<br>QID Number                                                                 | Remove All Saved<br>Records | No Of Data MisMatch<br>0<br>nber of Credit Hours (Category 1) | Remove All<br>MisMatch Records                              |  |  |  |  |  |
| Enter Attendees Details No Of Submitted Records 0 License Number                                                                                                    | No Of Saved Records 0 QID Number                                                                       | Remove All Saved<br>Records | No Of Data MisMatch<br>0<br>mber of Credit Hours (Category 1) | Remove All<br>MisMatch Records<br>1<br>Remove All<br>1<br>1 |  |  |  |  |  |

- After uploading the data, the attendance table will be automatically populated.
- You can add new attendance by clicking on the icon
- You can edit the data in any row and click on "Save" to save your changes.
- The "Save" swe button is used to save the changes made to the attendance data without submitting it.

- To submit the attendance, please click the "Submit" submit button. Once the attendance is submitted, an email notification will be automatically sent to the practitioners.
- Please note the following guidelines for recording attendance:
  - The practitioner's QID and license must match the details in the accreditation system. Any mismatch in these details cannot be recorded.
  - The number of credit hours should reflect the number of hours attended and must be less than (or equal to) the maximum allowed hours for the whole activity.
  - The number of credit points cannot be zero or contain any character values.
  - o If you made any changes in the attendance, make sure to save the updated information.
  - Attendance can be added over multiple occasions.
  - Once the attendance is submitted, existing records for specific participants cannot be edited or deleted by the CPD provider. If a change needs to be made, it can be done only by the DHP-AS.

#### Please ensure compliance with these guidelines when recording attendance.

#### 2. Option Two

8

Accredited CPD Activities Details

An alternative way record a CPD activity attendance is to click on "Accredited CPD Activities" quick link to navigate to "Accredited CPD Activities Details"

| opproved of D Activity | to a chang of D Activities |                                                                                                    |                                                                                     |                                                      |                               |                  |              |
|------------------------|----------------------------|----------------------------------------------------------------------------------------------------|-------------------------------------------------------------------------------------|------------------------------------------------------|-------------------------------|------------------|--------------|
| ategory                |                            | Activity Type                                                                                                    |                                                                                     | Activity C                                           | ode                           |                  |              |
| ALL                    |                            | ▼Select                                                                                                    | Select                                                                              |                                                      |                               |                  |              |
| ctivity Title          |                            |                                                                                                    |                                                                                     |                                                      |                               |                  |              |
|                        |                            |                                                                                                    |                                                                                     |                                                      |                               |                  |              |
| Q search               |                            |                                                                                                    |                                                                                     |                                                      |                               |                  |              |
|                        |                            |                                                                                                    |                                                                                     |                                                      |                               |                  |              |
|                        |                            |                                                                                                    |                                                                                     |                                                      |                               |                  |              |
| Activity Code          | Activity Title             | Category                                                                                                    | Activity Type                                                                       | Activity Start Date                                  | Initial Submission<br>Details | All<br>Offerings | Add Offering |
| Activity Code          | Activity Title             | Category Category 1 - Accredited Group Learning Activity                                                                                                    | Activity Type<br>Educational rounds                                                 | Activity Start Date                                  | Initial Submission<br>Details | All<br>Offerings | Add Offering |
| Activity Code          | Activity Title             | Category           Category 1 - Accredited Group Learning<br>Activity           Category 1 - Accredited Group Learning<br>Activity                                                              | Activity Type       Educational rounds       Journal clubs                          | Activity Start Date 20/06/2022 21/06/2022            | Initial Submission<br>Details | All<br>Offerings | Add Offering |
| Activity Code          | Activity Title             | Category           Category 1 - Accredited Group Learning<br>Activity           Category 1 - Accredited Group Learning<br>Activity           Category 1 - Accredited Group Learning<br>Activity | Activity Type       Educational rounds       Journal clubs       Educational rounds | Activity Start Date 20/06/2022 21/06/2022 21/06/2022 | Initial Submission<br>Details | All<br>Offerings | Add Offering |

• Click on View 🔍 icon to view complete detail of the CPD Activities.

#### Notification of Accredited CPD Activity Details

| Activity Code   |                     | A                 | Activity Title                                     |                      |                 |                     |                               |  |
|-----------------|---------------------|-------------------|----------------------------------------------------|----------------------|-----------------|---------------------|-------------------------------|--|
| HGI-02-NUR-P594 |                     |                   | Nursing Reflective Learning and Debriefing for AWH |                      |                 |                     |                               |  |
| Offering No     | Activity Start Date | Activity End Date | Created Date                                       | Last Action Date     | Activity Format | Upload<br>Attendees | Offering<br>Report<br>Summary |  |
|                 | 17/04/2022          | 17/04/2022        | 3/30/2022 9:18:09 AM                               | 3/30/2022 9:38:42 AM | Face to Face    |                     | Ø                             |  |
|                 | 19/04/2022          | 19/04/2022        | 3/30/2022 9:18:09 AM                               | 3/30/2022 9:38:42 AM | Face to Face    |                     | 8                             |  |
|                 | 26/04/2022          | 26/04/2022        | 3/30/2022 9:18:09 AM                               | 3/30/2022 9:38:42 AM | Face to Face    |                     | ۵                             |  |

- Click on View 🗹 icon to upload activity attendance.
- Click on Report 🗟 icon to view detailed attendance report of the CPD Activities.